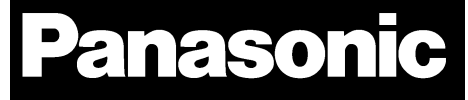

# PAN4620

# IEEE<sup>®</sup> 802.15.4 and Bluetooth<sup>®</sup> Low Energy Module Quick Start Guide

Rev. 1.1

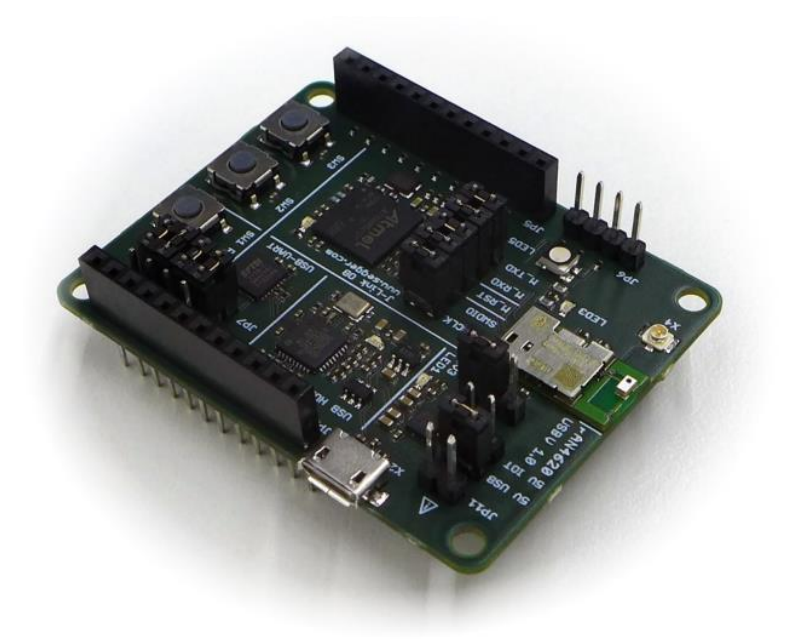

# Wireless Modules

#### **Overview**

The PAN4620 is Panasonic's Internet of Things dual mode module comprising NXP<sup>®</sup>'s Kinetis<sup>®</sup> MKW41Z512CAT4 SoC – a 2.4 GHz 802.15.4 and Bluetooth Low Energy (LE) wireless radio microcontroller based on an ARM<sup>®</sup> Cortex<sup>®</sup>-M0+ core.

#### **Features**

- UART, SPI, I<sup>2</sup>C, TSI, ADC, and DAC
- Same form factor and compatible pinout for VCC, GND, Reset, UART, I<sup>2</sup>C, and SWD as PAN1026, PAN1760, PAN1760A, and PAN1761
- Single and concurrent operation of IEEE 802.15.4 and Bluetooth LE
- Open to various known application layers or proprietary solutions
- Surface Mount Type dimensions: 15.6 mm x 8.7 mm x 1.9 mm
- On module 32 MHz and 32 kHz crystal
- SoC: NXP Kinetis KW41Z 2.4 GHz 802.15.4 and Bluetooth LE 4.2 Wireless Radio Microcontroller
- Core: Up to 48 MHz 32 bit ARM Cortex-M0+
- Memory: 512 kB of flash and 128 kB of SRAM
- Voltage range: 1.8 V to 4.2 V
- Temperature range: -40 °C to 85 °C

#### Characteristics

- Transceiver frequency range 2 360 MHz to 2 483.5 MHz
- Programmable transmitter output power: -30 dBm to 3 dBm
- Receiver sensitivity (Bluetooth LE): -93 dBm
- Receiver sensitivity typical for IEEE Standard 802.15.4: -98 dBm
- Typical receiver current consumption (3.6 V supply): 8.5 mA
- Transmitter current consumption (3.6 V supply, 0 dBm): 7.6 mA

#### Bluetooth

- Bluetooth LE 4.2 compliant implementation certified by Bluetooth SIG
- Supporting software consisting of Bluetooth LE host stack and profiles and IPv6 over Bluetooth LE
- Bluetooth Developer Studio Plug-In

#### IEEE 802.15.4

- IEEE standard 802.15.4 compliant
- Supporting software consisting of 802.15.4 MAC/PHY implementation, Simple Media Access Controller (SMAC), and NXP's certified Thread<sup>®</sup> and Zigbee<sup>®</sup> stacks are available.

## **Block Diagram**

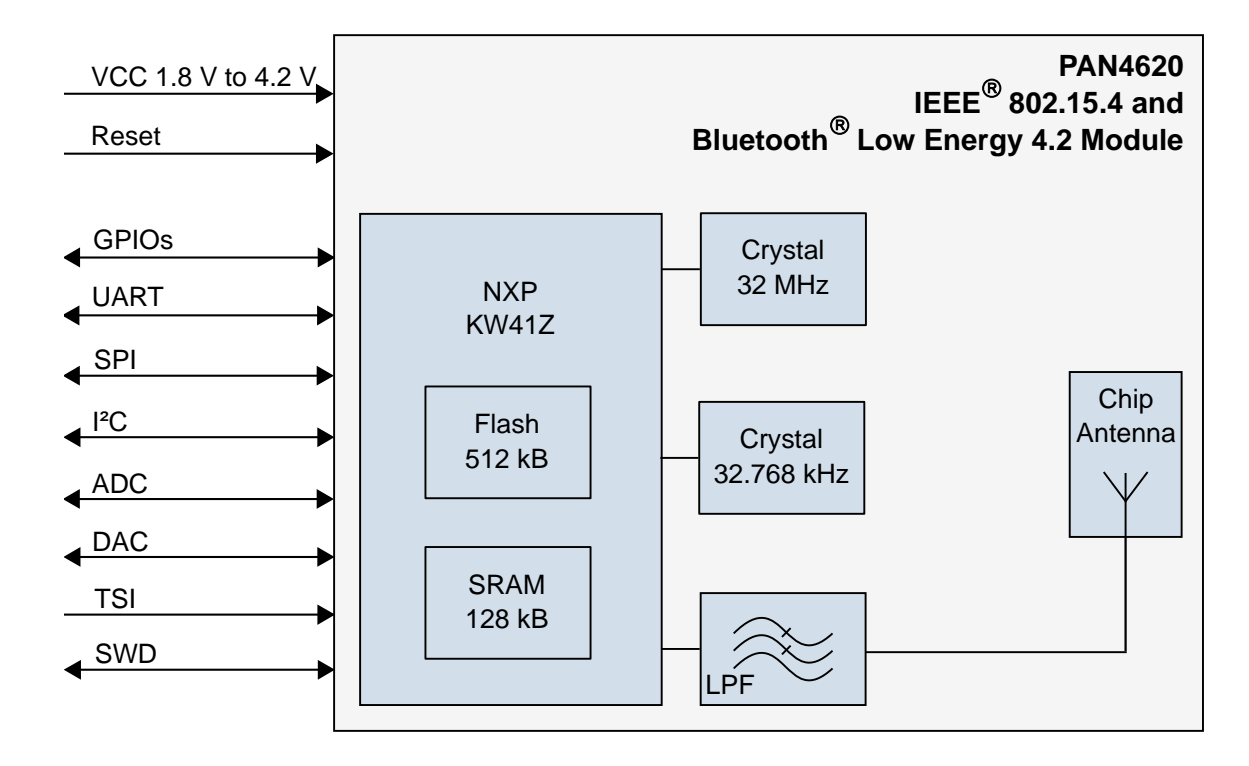

By purchase of any of the products described in this document the customer accepts the document's validity and declares their agreement and understanding of its contents and recommendations. Panasonic Industrial Devices Europe GmbH (Panasonic) reserves the right to make changes as required at any time without notification.

© Panasonic Industrial Devices Europe GmbH 2019.

This document is copyrighted. Reproduction of this document is permissible only if reproduction is without alteration and is accompanied by all associated warranties, conditions, limitations, and notices. Do not disclose it to a third party.

All rights reserved.

This Quick Start Guide does not lodge the claim to be complete and free of mistakes.

The information contained herein is presented only as guidance for Product use. No responsibility is assumed by Panasonic for any infringement of patents or any other intellectual property rights of third parties that may result from the use of Product. No license to any intellectual property right is granted by this document, whether express or implied, by estoppel or otherwise.

Description of hardware, software, and other information in this document is only intended to illustrate the functionality of the referred Panasonic product. It should not be construed as guaranteeing specific functionality of the product as described or suitable for a particular application.

Any provided (source) code shall not be used or incorporated into any products or systems whose manufacture, use or sale is prohibited under any applicable laws or regulations.

Any outlined or referenced (source) code within this document is provided on an "as is" basis without any right to technical support or updates and without warranty of any kind on a free of charge basis according to § 516 German Civil Law (BGB) including without limitation, any warranties or conditions of title, non-infringement, merchantability, or fitness for a particular purpose. Customer acknowledges that (source) code may bear defects and errors.

The third-party tools mentioned in this document are offered by independent third-party providers who are solely responsible for these products. Panasonic has no responsibility whatsoever for the performance, product descriptions, specifications, referenced content, or any and all claims or representations of these third-party providers. Panasonic makes no warranty whatsoever, neither express nor implied, with respect to the goods, the referenced contents, or any and all claims or representations of the third-party providers.

To the maximum extent allowable by Law Panasonic assumes no liability whatsoever including without limitation, indirect, consequential, special, or incidental damages or loss, including without limitation loss of profits, loss of opportunities, business interruption, and loss of data.

## **Table of Contents**

| 1                | About This Document |                                                             |   |  |  |
|------------------|---------------------|-------------------------------------------------------------|---|--|--|
|                  | 1.1                 | Purpose and Audience                                        | 6 |  |  |
|                  | 1.2                 | Revision History                                            | 6 |  |  |
|                  | 1.3                 | Use of Symbols                                              | 6 |  |  |
|                  | 1.4                 | Related Documents                                           | 7 |  |  |
| 2                | Overv               | /iew                                                        | B |  |  |
| 3                | PAN4                | 620 USB Evaluation-Board Overview                           | 9 |  |  |
|                  | 3.1                 | Building Block Overview                                     | 9 |  |  |
|                  | 3.2                 | Architecture Overview                                       | 9 |  |  |
|                  | 3.3                 | Breakout Pins1                                              | D |  |  |
|                  | 3.4                 | Configuration Settings1                                     | 0 |  |  |
| 4                | Gettin              | ng Started1                                                 | 2 |  |  |
|                  | 4.1                 | Jumper Start up Configuration12                             | 2 |  |  |
|                  | 4.2                 | Device Drivers1                                             | 3 |  |  |
|                  | 4.3                 | Using Initial Bluetooth Heart Rate Example on PAN4620 USB14 | 4 |  |  |
|                  | 4.4                 | Getting NXP MCUXpresso IDE for PAN4620 Module1              | 5 |  |  |
|                  | 4.5                 | Getting NXP SDK for PAN4620 Module10                        | 6 |  |  |
|                  | 4.6                 | Using SDK in MCUXpresso IDE1                                | 7 |  |  |
|                  | 4.7                 | Using Test Tool 122                                         | 2 |  |  |
|                  | 4.8                 | Using Thread Example Application24                          | 4 |  |  |
| 5 Restricted Use |                     | icted Use2                                                  | 7 |  |  |
|                  | 5.1                 | Life Support Policy                                         | 7 |  |  |
|                  | 5.2                 | Restricted End Use                                          | 7 |  |  |
| 6                | Арреі               | ndix24                                                      | B |  |  |
|                  | 6.1                 | Ordering Information                                        | 8 |  |  |
|                  | 6.2                 | Contact Details                                             | 9 |  |  |

## **1** About This Document

## 1.1 Purpose and Audience

This Quick Start Guide applies to the IEEE 802.15.4 and Bluetooth Low Energy development platform PAN4620 USB. The intention is to enable our customers to easily integrate our module PAN4620 in their product. This guide describes the needed software and gives useful hints. The product is referred to as "The PAN4620" or "the module" within this document.

## 1.2 Revision History

| Revision | Date       | Modifications/Remarks                                                                                                    |  |
|----------|------------|----------------------------------------------------------------------------------------------------|--|
| 1.0      | 2019-02-18 | 1st version                                                                                                    |  |
| 1.1      | 2019-04-15 | Changed revision number "0.1" to "1.0".<br>Editorial updates. Added chapter "Using Test Tool 12" (NXP Test Tool 12<br>Quick Start procedure).<br>Updated chapter "Using SDK in MCUXpresso IDE" to new MCUXpresso<br>version 10.3.1_2233. |  |

## 1.3 Use of Symbols

| Symbol             | Description                                                                                              |
|--------------------|----------------------------------------------------------------------------------------------------|
|                    | Note                                                                                                    |
| U                  | Indicates important information for the proper use of the product.<br>Non-observance can lead to errors. |
| <b>^</b>           | Attention                                                                                                |
|                    | Indicates important notes that, if not observed, can put the product's functionality at risk.            |
|                    | Тір                                                                                                    |
| <i>U</i>           | Indicates useful information designed to facilitate working with the PAN4620.                            |
| ⇒ [chapter number] | Cross reference                                                                                          |
| [chapter title]    | Indicates cross references within the document.                                                          |
|                    | Example:                                                                                                 |
|                    | Description of the symbols used in this document $\Rightarrow$ 1.3 Use of Symbols.                       |
| $\checkmark$       | Requirement                                                                                              |
|                    | Indicates a requirement that must be met before the corresponding tasks can be completed.                |
| <b>→</b>           | Result                                                                                                   |
|                    | Indicates the result of a task or the result of a series of tasks.                                       |

1 About This Document

| Symbol           | Description                                                                                                    |
|------------------|----------------------------------------------------------------------------------------------------|
| This font        | GUI text                                                                                                    |
|                  | Indicates fixed terms and text of the graphical user interface.                                                    |
|                  | Example:                                                                                                    |
|                  | Click Save.                                                                                                    |
| Menu > Menu item | Path                                                                                                    |
|                  | Indicates a path, e.g. to access a dialog.                                                                         |
|                  | Example:                                                                                                    |
|                  | In the menu, select File > Setup page.                                                                             |
| This font        | File names, messages, user input                                                                                   |
|                  | Indicates file names or messages and information displayed on the screen or to be selected or entered by the user. |
|                  | Examples:                                                                                                    |
|                  | pan1760.c contains the actual module initialization.                                                               |
|                  | The message Failed to save your data is displayed.                                                                 |
|                  | Enter the value Product 123.                                                                                       |
| Key              | Кеу                                                                                                    |
| -                | Indicates a key on the keyboard, e.g. <b>F10</b> .                                                                 |

### 1.4 Related Documents

Please refer to the Panasonic website for more information as well as related documents  $\Rightarrow$  6.2.2 Product Information.

## 2 Overview

The PAN4620 USB is a development platform for the PAN4620 IEEE 802.15.4 and Bluetooth LE module to implement Bluetooth and IEEE 802.15.4 functionality into various electronic devices.

This guide will describe how to start up the evaluation board, get all needed software sources, execute example code and build own implementations.

Please refer to the Panasonic website for related documents  $\Rightarrow$  6.2.2 Product Information. Further information on the variants and versions  $\Rightarrow$  6.1 Ordering Information.

3 PAN4620 USB Evaluation-Board Overview

## 3 PAN4620 USB Evaluation-Board Overview

## 3.1 Building Block Overview

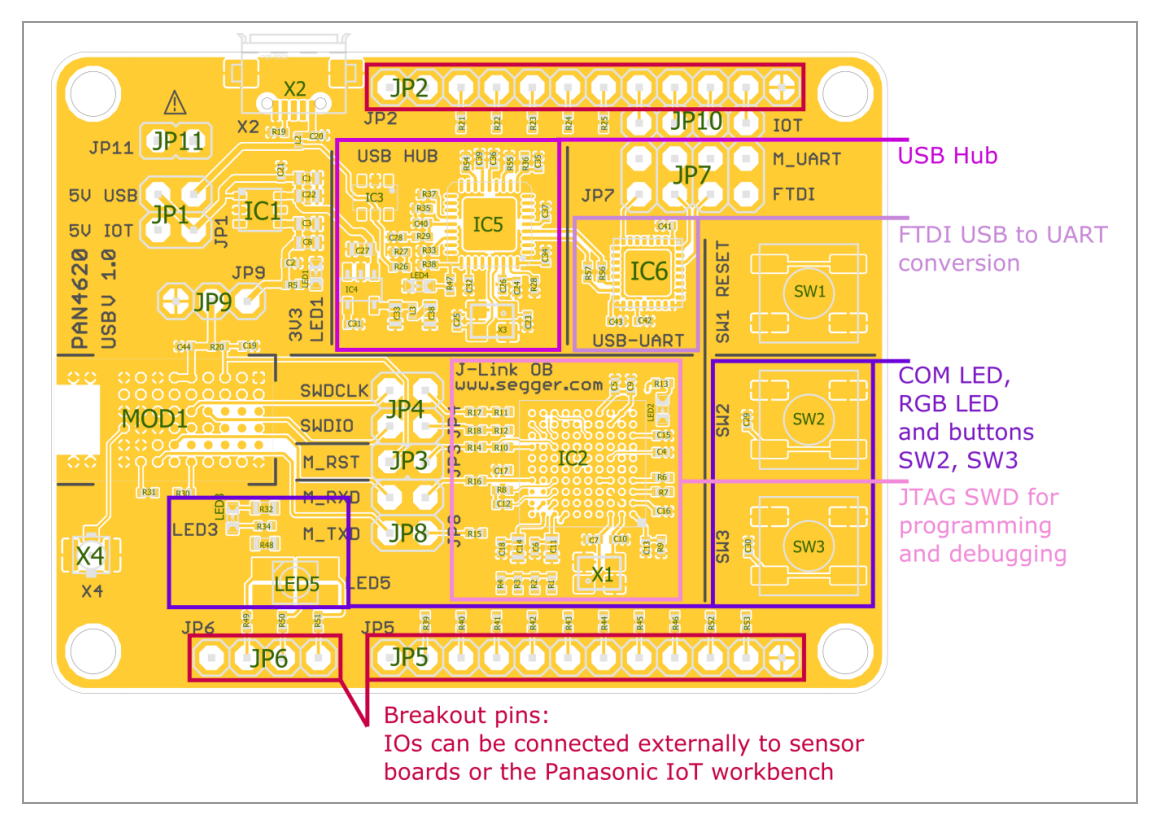

### 3.2 Architecture Overview

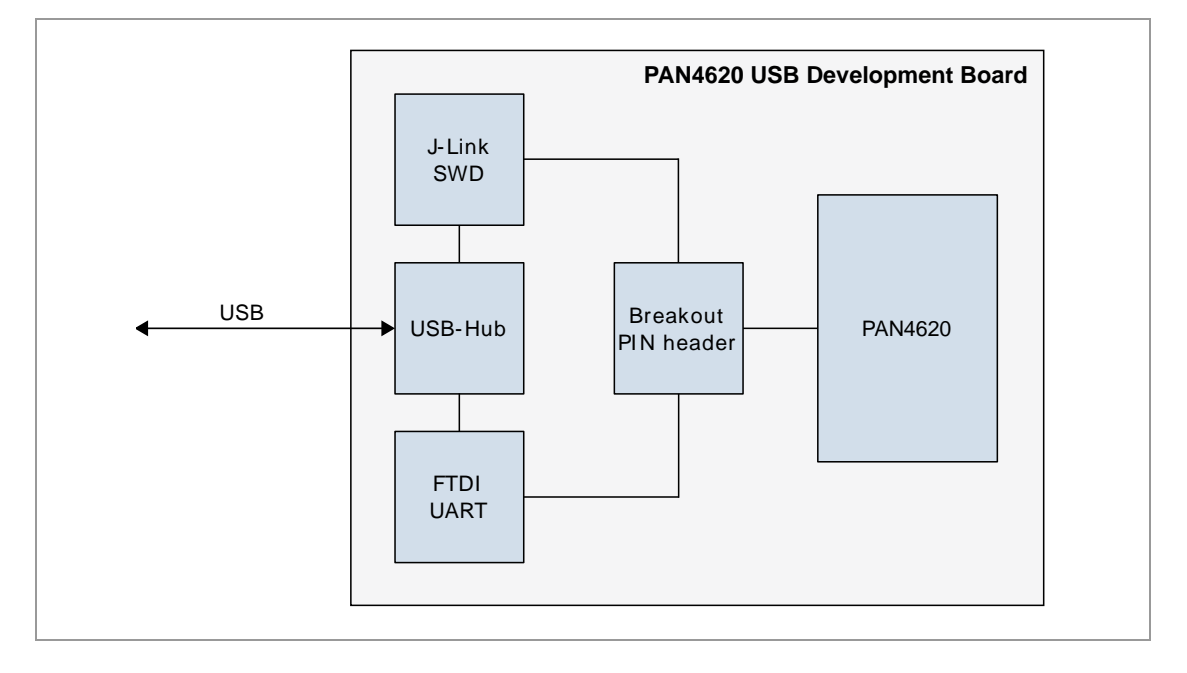

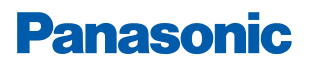

#### 3 PAN4620 USB Evaluation-Board Overview

#### 3.3 Breakout Pins

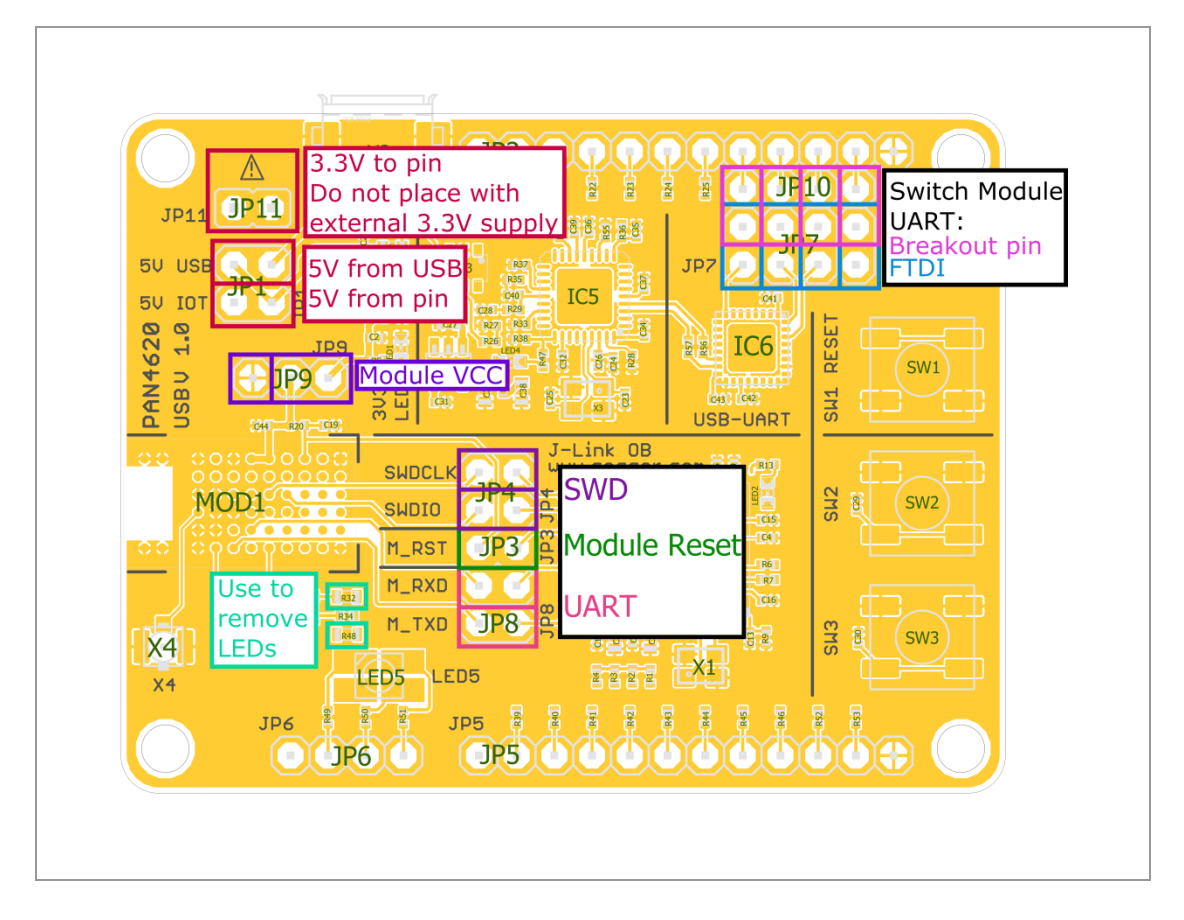

## 3.4 Configuration Settings

| Jumper                      | Topview                        | Description                              | Detail                                                                                                    |  |  |
|-----------------------------|--------------------------------|------------------------------------------|----------------------------------------------------------------------------------------------------|--|--|
| J1 1 5 V from USB connected |                                | 5 V from USB<br>connected                | 5  V power option, to power the board from USB or the $5  V$ pin. The $5  V$ from USB can also be used to power the sensor board. |  |  |
|                             |                                | 5 V from or to breakout<br>pin connected |                                                                                                    |  |  |
| J3                          | 3                              | Module reset connected                   | If there is no firmware on the module, the reserved will be pulled low. This has to be considered                                 |  |  |
|                             | 3 Module reset<br>disconnected | Module reset<br>disconnected             | when the module is sharing a common reset with other components.                                                                  |  |  |

#### 3 PAN4620 USB Evaluation-Board Overview

| Jumper   | Topview | Description                                | Detail                                                                                                    |  |  |
|----------|---------|--------------------------------------------|----------------------------------------------------------------------------------------------------|--|--|
| J4       |         | SWD connected                              | Access to module and programmer SWD.                                                                                                    |  |  |
|          |         | SWD disconnected                           |                                                                                                    |  |  |
| J8       |         | Module UART<br>connected                   | Access to module UART RX and TX.                                                                                                    |  |  |
|          |         | Module UART<br>disconnected                |                                                                                                    |  |  |
| J9       | 9       | Module VCC connected                       | Module VCC connection and GND pin. The module VCC jumper can be removed for current measurements.                                                |  |  |
| J7, J10  |         | FTDI connected to module UART              | Option for module UART to breakout pin or FTDI. Place jumpers either on J7 or J10.                                                               |  |  |
|          |         | Breakout pin connected to module UART      |                                                                                                    |  |  |
| J11 🖍    | 11      | 3.3 V are supplied to the breakout pin     | Option to power an external sensor board sensor with 3.3 V. Do not place this jumper, if                                                         |  |  |
|          | 11 .    | 3.3 V are not supplied to the breakout pin | an external 3.3 V source is present.                                                                                                    |  |  |
| R32, R48 |         |                                            | These 0 $\Omega$ resistors can be removed, to disconnect the LEDs in case the IOs PTB0, PTC1, PTA18, and PTA19 shall be used for other purposes. |  |  |
| SW2, SW3 |         |                                            | If you want to use PTC4 and PTC5 for other purposes, do not push the buttons.                                                                    |  |  |

After each different configuration the reset button needs to be pressed.

(i)

### 4.1 Jumper Start up Configuration

Place all highlighted jumpers on PAN4620 evaluation board. Connect the device via USB cable to a PC, to power it and run demo examples.

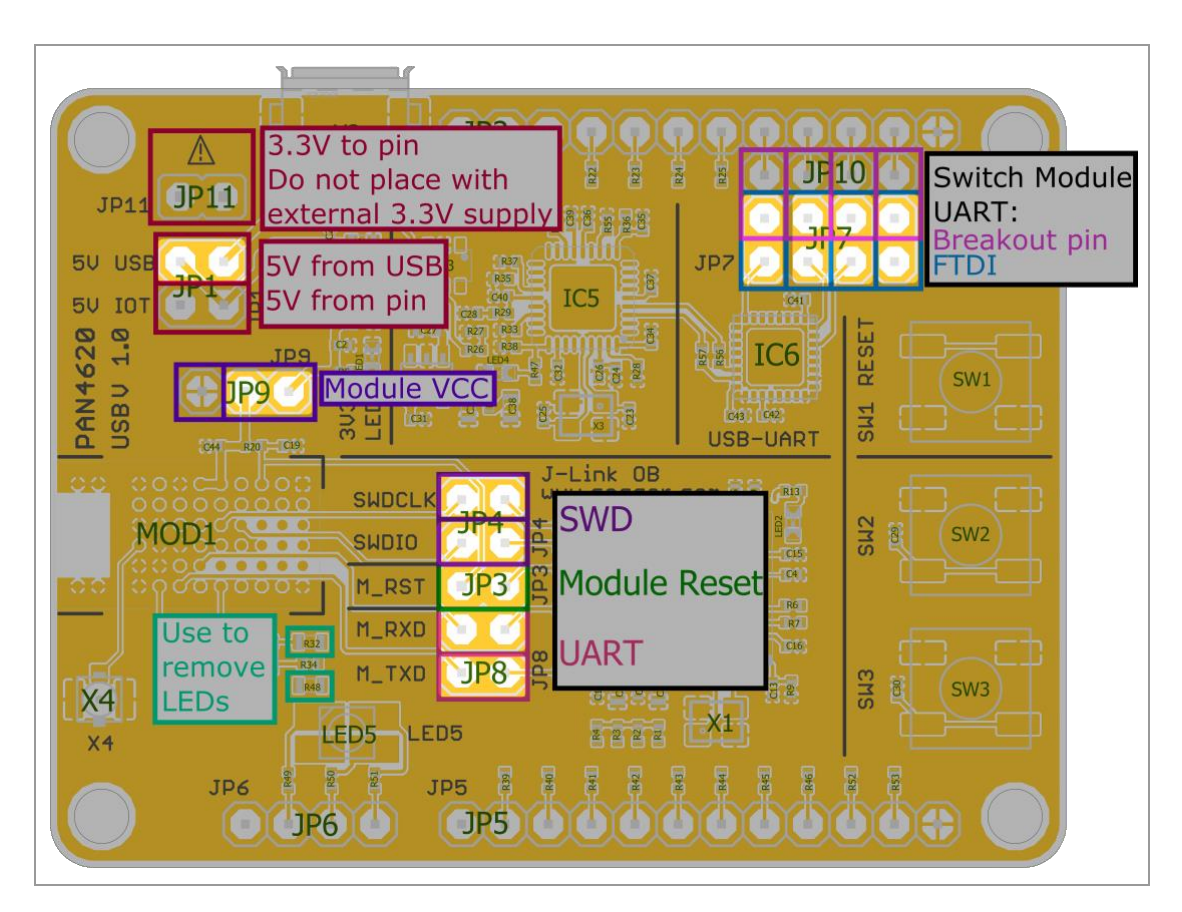

#### 4.2 **Device Drivers**

#### 4.2.1 General

It might be necessary to install drivers for some components.

Please note that the "FTDI USB UART" and the "Segger J-Link" SWD debugger will provide COM ports to the system.

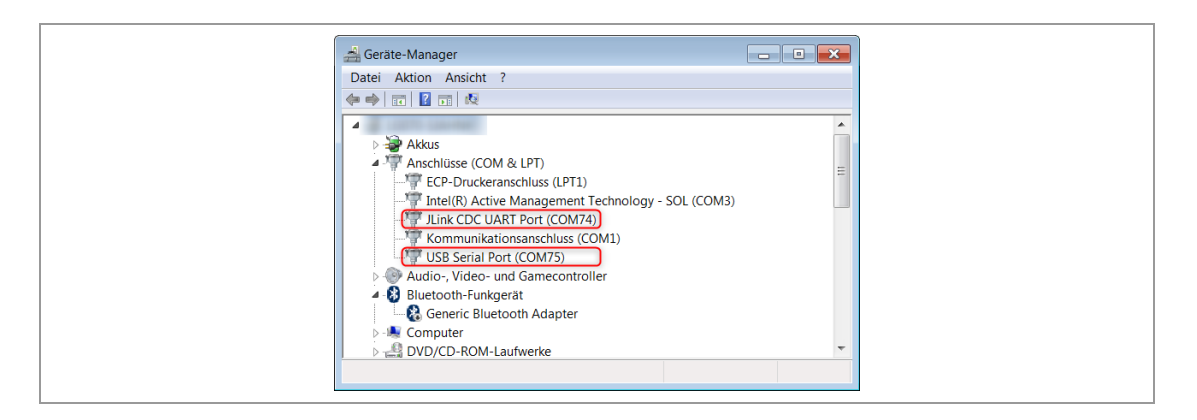

On the PAN4620 USB evaluation board both COM ports can be used to open a UART connection to the PAN4620 module.

#### 4.2.2 FTDI USB UART

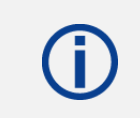

Having the drivers installed correctly is mandatory for all the examples mentioned in this Quick Start Guide.

Depending on the operating system that is used, drivers for the "FTDI USB UART" might not be installed automatically. If in doubt, please check the FTDI website and install the drivers manually.

For further information please visit https://www.ftdichip.com/Drivers/VCP.htm.

#### 4.2.3 Segger J-Link SWD Debugger

Depending on the operating system that is used, drivers for "Segger J-Link" SWD debugger might not be installed automatically. Having the drivers installed correctly is not strictly mandatory for the basic example mentioned in this Quick Start Guide, but necessary for using other software examples from NXP SDK.

If in doubt, please check the "Segger" website and install the drivers manually.

For further information please visit https://www.segger.com/downloads/jlink/.

#### 4.3 Using Initial Bluetooth Heart Rate Example on PAN4620 USB

The PAN4620 evaluation board is coming with preinstalled Bluetooth Low Energy demo example.

#### Run the first demo

- 1. Download the app **IoT-Toolbox** from Google Play or Apple iTunes Store.
- 2. Start the app **IoT-Toolbox**.
- 3. Select the icon 😎 Heart Rate.

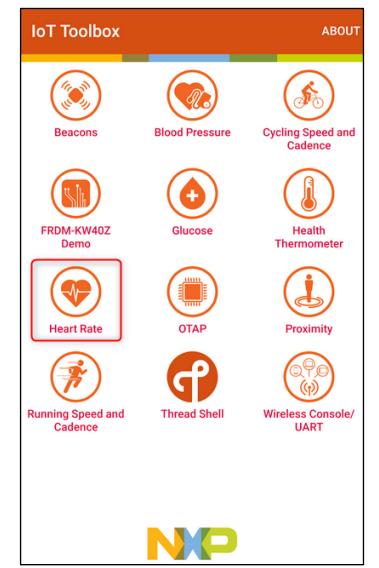

- 4. Switch on Bluetooth on Smartphone/Tablet.
- 5. Press the button SW3 on PAN4620-ETU to start advertising.
- 6. Scan for devices on Smartphone/Tablet.
- 7. Select and connect to the found device (e.g. **FSL\_HRS**).

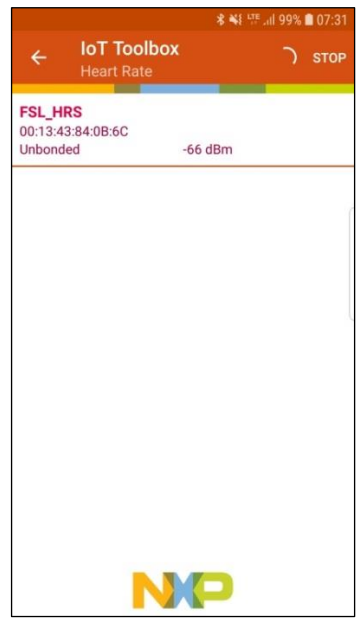

- 8. Press the button SW2 on the PAN4620-ETU to send changed heart rate data.
  - → See heart rate changes on Smartphone/Tablet.

| P          |                           | ≉ ¥ŧ 坪 .iil 98% 💼 07:32 |  |  |  |
|------------|---------------------------|-------------------------|--|--|--|
| ÷          | IoT Toolbox<br>Heart Rate | DISCONNECT              |  |  |  |
|            | 390                       |                         |  |  |  |
|            | bpm                       |                         |  |  |  |
|            | Sensor Loc                | ation                   |  |  |  |
|            | Ches                      | st                      |  |  |  |
| 300<br>200 | $\sim \sim \sim$          | M                       |  |  |  |
| 100        | 15                        | 30                      |  |  |  |
|            | NX                        |                         |  |  |  |
| Status:    | Connected                 | 100% 📼                  |  |  |  |

#### 4.4 Getting NXP MCUXpresso IDE for PAN4620 Module

The following requirements must be met:

- ✓ Created user account on NXP website
  - 1. Visit the website <u>www.nxp.com</u>.
  - 2. Search for MCUXpresso Integrated Development Environment (IDE) and download it.
    - → NXP will lead to the following page.

| NP                                                                                                    |                                                                                              |   |
|----------------------------------------------------------------------------------------------------|----------------------------------------------------------------------------------------------|---|
| PRODUCTS APPLICATIONS SUPPORT ABOUT                                                                               | ALL - Search                                                                                 | ۹ |
| Sign In or Register                                                                                               |                                                                                              |   |
| Sign In<br>Email Address<br>Password<br><br>Sprin<br>Forgot your password?<br>Don't have an account? Register Now | Having trouble?<br>If you are having trouble with registration or login, we're here to help. |   |

3. Click Sign in.

| NP                                                                           |                                                                                              | ❶ ENGLISH ∽ 🖁 CART |
|------------------------------------------------------------------------------|----------------------------------------------------------------------------------------------|--------------------|
| PRODUCTS APPLICATIONS SUPPORT ABOUT                                          | ALL - Search                                                                                 | ۹                  |
| Sign In or Register                                                          |                                                                                              |                    |
| Sign In<br>Email Address<br>Password<br>•••••••••••••••••••••••••••••••••••• | Having trouble?<br>If you are having trouble with registration or login, we're here to help. |                    |

4. Download the preferred **MCUXpresso IDE** version and install the IDE.

|                              |                      |                            |                    |       | 👤 Account | 🌐 English 🔻  | ` <del>∏</del> Cart |
|------------------------------|----------------------|----------------------------|--------------------|-------|-----------|--------------|---------------------|
|                              |                      |                            |                    | ALL - |           |              | Q                   |
| PRODUCTS                     | APPLICATION          | IS SUPPORT                 | ABOUT              |       |           |              |                     |
| NXP > Software & Support > P | roduct Information : | MCUXpresso IDE             |                    |       |           |              |                     |
| Software & Support           | Produ                | ct Informati               | ion                |       |           |              |                     |
| Product List                 | Floud                | ct informati               |                    |       |           |              |                     |
| Product Search               | MCUXpres             | sso IDE                    |                    |       |           |              |                     |
| Order History                |                      |                            |                    |       |           |              |                     |
| Recent Product Releases      |                      |                            |                    |       |           |              |                     |
| Recent Updates               | To register a N      | lew Product please click o | n the button below |       |           |              |                     |
| Licensing                    | Register             |                            |                    |       |           |              |                     |
| License Lists                |                      |                            |                    |       |           |              |                     |
| Offline Activation           | Current              | Previous                   | /                  |       |           |              |                     |
| FAQ                          | Version I            | Description                |                    |       |           |              |                     |
| Download Help                | 10.3.1               | MCUXpresso IDE             |                    |       |           | Download Log |                     |
| Table of Contents            |                      |                            |                    |       |           |              |                     |
| FAQs                         |                      |                            |                    |       |           |              |                     |

### 4.5 Getting NXP SDK for PAN4620 Module

Getting necessary sources for software development

- 1. Visit the website <u>www.nxp.com</u>.
- 2. Search for MCUXpresso SDK Builder.
- 3. Click **Select Development Board** to search for the correct board or kit to get started. The PAN4620-ETU is based on the FRDM-KW41Z platform from NXP.

| NP                                                                                                    |                                                                                                    |                     |
|----------------------------------------------------------------------------------------------------|----------------------------------------------------------------------------------------------------|---------------------|
| MCUXpresso SDK brings open sou<br>applications to speed your software devi<br>to your processor or evaluation board se | DK Builder<br>rce drivers, middleware, and reference example<br>slopment. Customize and download an SDK specific<br>lections.<br>Q. Explore and filter devices | 2 SUPPORT           |
| OVERVIEW                                                                                                    | SOFTWARE AND TOOLS                                                                                                    | DEVELOPER RESOURCES |

4. Enter FRDM-KW41Z to the field Search by Name (1).

| NXP MCUXpresso                                                              | SDK Builder                                                                                                    | ◦ <b>&gt;</b> ₽ ♣ <sup>8</sup> ±                                                                                                    |
|-----------------------------------------------------------------------------|----------------------------------------------------------------------------------------------------|----------------------------------------------------------------------------------------------------|
| SDK Dashboard GENERAL                                                       | Select Development Board<br>Search for your board or kit to get started.                                                                                                    | 8                                                                                                    |
| Select Board                                                                |                                                                                                    |                                                                                                    |
| Q Explore ADMRISTRATION NOTIFICATION Preferences DOWRLOADS D MCUXpresso IDE | Search by Name  FRDM-KW41Z  Select a Device, Board, or Kit  Device, Board, or Kit  Kits Processors                                                                                                    | Hardware Details Board FRDM-KW41Z Device MKW41Z4 Core Type / Max Freq Cortex-MOP / 48MHz Device Memory Size 512 KB Fissh 128 KB RAM Actions |
| MCUXpresso<br>Config Tools                                                  | Name your SDK           SDK_22.0_FRDM+KW41Z           Dont use: <a href="mailto:scale@clock">scale@clock@clock@</a> | Explore selection with Clocks tool     Explore selection with Plins tool                                                                    |

- 5. Select the found board (2).
- 6. Enter a preferred name for the SDK (3).
- 7. Click on **Build MCUXpresso SDK** (4).

#### Generate a downloadable SDK archive for use with desktop MCUXpresso tools

1. Select the **Host OS** (Host Operating System) (1).

|                 | SDK Builder                                                                                        |                                                                                                    | 0 🗩 B 🗚 🕯                                                          |
|-----------------|----------------------------------------------------------------------------------------------------|----------------------------------------------------------------------------------------------------|--------------------------------------------------------------------|
| # SDK Dashboard | SDK Builder                                                                                        | and the second                                                                                                    | 2                                                                  |
| GENERAL         | Generate a downloadable SDK archive for use with desktop MCUXpresso Tools.                         |                                                                                                    |                                                                    |
| Select Board    |                                                                                                    | And the second second sec |                                                                    |
| Q Explore       | Developer Environment Settings                                                                     | Hardware Details                                                                                                    |                                                                    |
|                 | Selections nere will impact files and examples projects included in the SUK and Generated Projects | Board                                                                                                    | FRDM-KW41Z                                                         |
| ADMINISTRATION  | Host OS Toolchain / IDE                                                                            | Device                                                                                                    | MKW41Z4                                                            |
| Notifications   | Wildows V MCOXpresso IDE V                                                                         | Core Type / Max Freq                                                                                                    | Cortex-M0P / 48MHz<br>512 KB Elach                                 |
| Preferences     |                                                                                                    | bonce memory erec                                                                                                    | 128 KB RAM                                                         |
|                 | Add middleware, operating systems, and software libraries to your SDK.                             | SDK Details                                                                                                    |                                                                    |
| DOWNLOADS       | O Arid software component                                                                          | SDK Version:                                                                                                    | 2.2.0 (released 2018-09-04)                                        |
| MCUXpresso IDE  |                                                                                                    | Host OS:                                                                                                    | Windows                                                            |
| 6 MCUXpresso    |                                                                                                    | Toolchain:                                                                                                    | MCUXpresso IDE                                                     |
| Config Tools    | This MCUXpresso SDK configuration is available for direct download                                 |                                                                                                    | SDK v2.2.x requires MCUXpresso IDE v10.0.x or later                |
|                 | Archive Name                                                                                       | Middleware:                                                                                                    | FatFS, 802.15.4 MAC, BLE, GenFSK, SMAC                             |
|                 | SDK_2220_FRDM=RVV412 (1)<br>Don't use: S2005022220 in the name of your SDK                         | Documentation                                                                                                    |                                                                    |
|                 |                                                                                                    | Base SDK:                                                                                                    | MCUXpresso SDK API Reference Manual                                |
|                 |                                                                                                    | Middleware:                                                                                                    | P BLE Host Stack API Reference Manual                              |
|                 |                                                                                                    |                                                                                                    | IEEE 802.15.4 MACPHY API Reference Manual     API Reference Manual |

- 2. Select the preferred **Toolchain / IDE** (2).
- Click Add software component (3) and select optional Middleware. Available are middleware like CMSIS DSP Lib, FatFS, mbedtls, NTAG I2C, wolfssl, FreeRTOS operating system and wireless stacks like 802.15.4 MAC, Bluetooth LE, GenFSK, SMAC, Thread and Zigbee.
- 4. Click **Download SDK** (4).

#### 4.6 Using SDK in MCUXpresso IDE

To get access to the sources in the SDK, it is necessary, to link the SDK to the IDE.

1. Open MCUXpresso IDE (v10.3.1\_2233).

2. Pull the folder (zipped or unzipped) into the tab Installed SDKs in MCUXpresso IDE.

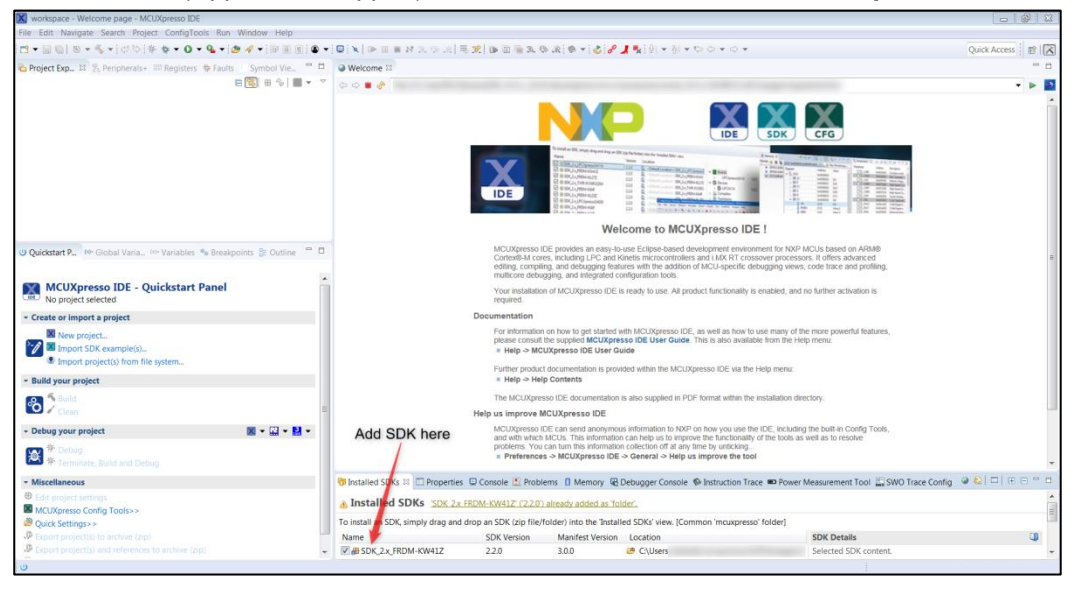

For further information about getting started with the API, the middleware and examples for wireless stacks, see the documentation folder in the SDK (SDK\_2.2.0\_FRDM-KW41Z > docs).

## Open and Run Software Example from SDK

#### Import software examples

- 1. Click the field **Import SDK example(s)** in the **Quickstart Panel** of the **MCUXpresso IDE**.
- 2. Select the previously loaded SDK frdmkw41z (1).

| Jun meos                                        |                                                                   | Available boards                                                                                                    |                                                                        |                            |                            |                                | 12 12 1 |
|-------------------------------------------------|-------------------------------------------------------------------|----------------------------------------------------------------------------------------------------|------------------------------------------------------------------------|----------------------------|----------------------------|--------------------------------|---------|
| MCUs from insta                                 | alled SDKs                                                        | Please select an available board for your project                                                                             |                                                                        |                            |                            |                                |         |
| NXP MKW412                                      | 512xxx4                                                           | Supported boards for device: MKW41Z512xxxx                                                                                    | 1                                                                      |                            |                            |                                |         |
| > KW2x                                          |                                                                   |                                                                                                    | 1                                                                      |                            |                            |                                |         |
| A KW4x                                          | 7512-004                                                          | THE REAL PROPERTY AND INCOMENTAL OF                                                                                           |                                                                        |                            |                            |                                |         |
|                                                 |                                                                   | unblowelliz, kwelliz                                                                                                    | SDK<br>nkwilz                                                          |                            |                            |                                |         |
|                                                 |                                                                   |                                                                                                    |                                                                        |                            |                            |                                |         |
| elected Device                                  | :: MKW41Z512x                                                     | ox4 using board: FRDM-KW41Z                                                                                                   | SDKs for selected MCU                                                  |                            |                            |                                |         |
| elected Device                                  | :: MKW41Z512x<br>cortex-m0plu:                                    | cox4 using board: FRDM-KW41Z                                                                                                  | SDKs for selected MCU<br>Name                                          | SDK Versi                  | Manifest                   | Location                       |         |
| elected Device<br>Farget Core:<br>Description:  | :: MKW41Z512x<br>cortex-m0plus                                    | cox4 using board: FRDM-KW41Z                                                                                                  | SDKs for selected MCU<br>Name<br>BSDK, 2x, FRDM-KW41;                  | SDK Versi<br>2.2.0         | Manifest<br>3.0.0          | Location                       |         |
| Selected Device<br>Target Core:<br>Description: | :: MKW41Z512x<br>cortex-m0plu:<br>KW412: Kineti<br>Wireless Radia | oox4 using board: FRDM-KW41Z<br>s<br>s<br>B KW41Z-3.4 GHz Dual Mode: BLE and 80215.4<br>o Microcontroller (MCU) based on ARM® | SDKs for selected MCU<br>Name<br>BDK_2x_FRDM-KW41:<br>SDK_2x_US8-KW412 | SDK Versi<br>22.0<br>2.2.0 | Manifest<br>3.0.0<br>3.0.0 | Location<br>C\Users<br>C\Users |         |

3. Click **Next >** (2).

#### Run the software

- 1. Select the preferred example for running a demo.
- 2. Enter a **Project name suffix** (1) to distinguish between different programs in the workspace.

|                                                                                                    | Project Options                                                   | 2 Browse.       |
|----------------------------------------------------------------------------------------------------|-------------------------------------------------------------------|-----------------|
| ocation CLUsers' Project Type  C C Static Library C++ Static Library                                                                                                    | Project Options                                                   | 2 Browse.       |
| Project Type<br>◎ C Project ◎ C++ Project ◎ C Static Library ◎ C++ Static Library                                                                                                    | Project Options                                                   |                 |
| O C Project ○ C++ Project ○ C Static Library ○ C++ Static Library                                                                                                    |                                                                   |                 |
|                                                                                                    | SDK Debug Console  Semihost  UART Copy sources Import other files |                 |
| xamples                                                                                                    | 2                                                                 | a   🖉 🗹 🙀   🎛 🖲 |
| ype to filter                                                                                                    | Varia                                                             |                 |
| Image: Second second second |                                                                   | :               |

3. Click **Browse** (2) to select the location for the project (usually, the predefined workspace).

We will select the **wireless\_examples** > **thread** > **router\_eligable\_device** > **freertos** (3) example to show a Thread network demonstration.

4. Click **Next >** (4).

#### Advanced Settings

5. Click **Finish** (1).

| C/C++ Library Settings                                                                                                    |                                                                    |                                            |                               |                                                         |                                        |             |  |
|----------------------------------------------------------------------------------------------------|--------------------------------------------------------------------|--------------------------------------------|-------------------------------|---------------------------------------------------------|----------------------------------------|-------------|--|
| et library type (and host                                                                                                    | ing variant) Redlib (sen                                           | nihost-nf)                                 | -                             |                                                         |                                        |             |  |
| Redlib: Use floating po                                                                                                    | int version of printf                                              |                                            | New!                          | NewlibNano: Use floating point version of printf        |                                        |             |  |
| Redlib: Use character r                                                                                                    | ather than string based p                                          | printf                                     | Newl                          | ibNano: Use floating poir                               | nt version of scanf                    |             |  |
| Redirect SDK "PRINTF"                                                                                                    | to C library "printf"                                              |                                            | C Redir                       | ect printf/scanf to ITM                                 |                                        |             |  |
| Include semihost Hard                                                                                                    | Fault handler                                                      |                                            | Redir                         | ect printf/scanf to UART                                |                                        |             |  |
|                                                                                                    |                                                                    |                                            |                               |                                                         |                                        |             |  |
| MCU C Compiler                                                                                                    |                                                                    |                                            |                               |                                                         |                                        |             |  |
| _                                                                                                    |                                                                    |                                            |                               |                                                         |                                        |             |  |
| anguage standard GNU                                                                                                    | C99 (-std=gnu99)                                                   |                                            |                               |                                                         |                                        | -           |  |
| anguage standard GNU<br>MCU Linker                                                                                                    | C99 (-std=gnu99)                                                   |                                            |                               |                                                         |                                        | •           |  |
| anguage standard GNU<br>MCU Linker<br>Link application to RAI                                                                                                    | C99 (-std=gnu99)<br>M                                              |                                            |                               |                                                         |                                        | •           |  |
| anguage standard GNU<br>MCU Linker<br>Link application to RAI<br>Memory Configuration                                                                                                    | C99 (-std=gnu99)<br>V                                              |                                            |                               |                                                         |                                        |             |  |
| anguage standard GNU<br>MCU Linker<br>Link application to RAI<br>Memory Configuration<br>lemory details                                                                                                   | C99 (-std=gnu99)<br>V                                              |                                            |                               |                                                         |                                        |             |  |
| anguage standard GNU<br>MCU Linker<br>Link application to RAI<br>Memory Configuration<br>lemory details<br>Default LinkServer Flash I                                                                     | C99 (-std=gnu99)<br>M<br>Driver                                    |                                            |                               |                                                         |                                        | •<br>Browse |  |
| Anguage standard GNU<br>MCU Linker<br>Link application to RAI<br>Memory Configuration<br>lemory details<br>Default LinkServer Flash I<br>Type                                                             | C99 (-std =gnu99)<br>M<br>Driver<br>Name                           | Alias                                      | Location                      | Size                                                    | Driver                                 | Browse      |  |
| nguage standard GNU<br>MCU Linker<br>I Link application to RAI<br>Memory Configuration<br>lemory details<br>Default LinkServer Flash I<br>Type<br>Flash                                                   | C99 (-std = gnu99)<br>M<br>Driver<br>Name<br>PROGRAM_FLASH         | Alias<br>Flash                             | Location<br>0x0               | Size<br>0x80000                                         | Driver<br>FTFA_2K.cfx                  | Browse      |  |
| nguage standard GNU<br>MCU Linker<br>Link application to RAI<br>Memory Configuration<br>emory details<br>Default LinkServer Flash I<br>Type<br>Flash<br>RAM                                               | C99 (-std = gnu99)<br>M<br>Driver<br>Name<br>PROGRAM_FLASH<br>SRAM | Alias<br>Flash<br>RAM                      | Location<br>0x0<br>0x1ff8000  | Size<br>0x80000<br>0x20000                              | Driver<br>FTFA_2K.cfx                  | Browse      |  |
| Inguage standard GNU<br>MCU Linker<br>Link application to RAI<br>Memory Configuration<br>lemory details<br>Default LinkServer Flash I<br>Type<br>Flash<br>RAM<br>Add Flash Add RAM                        | C99 (-std=gnu99)<br>M<br>Driver<br>Name<br>PROGRAM_FLASH<br>SRAM   | Alias<br>Flash<br>RAM<br>Spitt Join Delete | Location<br>0x0<br>0x1fff8000 | Size<br>0x80000<br>0x20000<br>100rt [Merce] [Export     | Driver<br>FTFA_2K.cfx                  | Browse      |  |
| Inguage standard [GNU<br>MCU Linker<br>Link application to RAI<br>Memory Configuration<br>Memory details<br>Default LinkServer Flash I<br>Type<br>Flash<br>RAM<br>Add Flash Add RAM                       | C99 (-std=gnu99)<br>M<br>Driver<br>Name<br>PROGRAM_FLASH<br>SRAM   | Allas<br>Flash<br>RAM<br>Split Join Delete | Location<br>0x0<br>0x1ff78000 | Size<br>0x80000<br>0x20000<br>ipport<br>Merge<br>Export | Driver<br>FTFA_2K.cfx<br>tun Generate_ | Browse      |  |
| Inquage standard (GNU<br>MCU Linker<br>Link application to RAA<br>Memory Configuration<br>emory details<br>Default LinkServer Flash I<br>Type<br>Flash<br>RAA<br>Add Flash Add RAAM<br>Micro Trace Buffer | CS9 (-std=gnu59)<br>4<br>Driver<br>Name<br>PROGRAM_FLASH<br>SRAM   | Alias<br>Flash<br>RAM<br>Spiti Join Delete | Location<br>Dx0<br>Dx1ff8000  | Size<br>0x80000<br>0x20000<br>uport [Merge] Export      | Driver<br>FTFA_2K.cfx                  | Browse      |  |

#### Compile the example project

1. Click onto the project inside the Project Explorer (1) within MCUXpresso IDE.

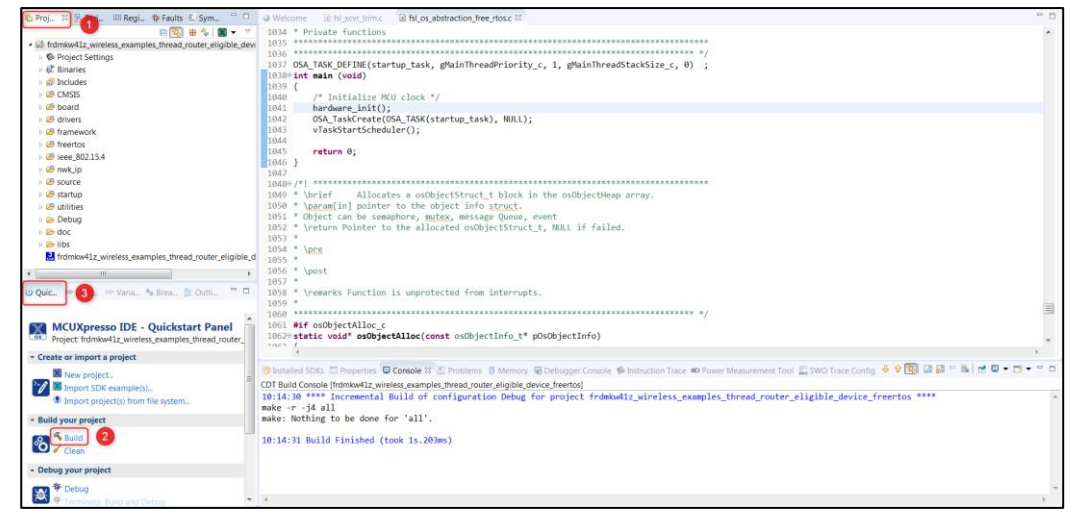

- 2. Click the Build icon <sup>(2)</sup> in **Quickstart Panel** (3) or Toolbar, to compile the example project.
  - • (2) # 1 % (9) • 31 • 5 6 • 6 • 18 12 • 💷 🕲 | 🕲 • • toj... 33 🕆 Peri. 
     a memore-edu-gdb 81.0.201015

     Welcome @ Hijzerthime @ Hijzerthime @ Hojzerthime.

     107 /GS.T.K.B.FEIE(tstruck task, gbsinThreadPriority\_c, 1, gbsinThreadStackSize\_c, 0);

     1080 // Finitizerthime.

     1080 // Finitizerthime.

     1080 // Finitizerthime.

     1080 // Finitizerthime.

     1080 // Finitizerthime.

     1080 // Finitizerthime.

     1080 // Finitizerthime.

     1080 // Finitizerthime.

     1080 // Finitizerthime.

     1080 // Finitizerthime.

     1080 // Finitizerthime.

     1080 // Finitizerthime.

     1080 // Finitizerthime.

     1080 // Finitizerthime.

     1080 // Finitizerthime.

     1080 // Finitizerthime.

     1080 // Finitizerthime.

     1080 // Finitizerthime.

     1080 // Finitizerthime.

     1080 // Finitizerthime.

     1080 // Finitizerthime.

     1080 // Finitizerthime.

     1080 // Finitizerthime.

     1080 // Finitizerthime.

     1080 // Finitizerthime.

     1080 // Finitizerthime.

     1080 // Finitizerthime.

     1080 // Finitizerthime.

     1080 // Finitizerthime.

     1080 // Finitizerthime.

     1080 // Finitizerthime.

     1080 // Finitizerthime.

     1080 // Finitizerthime.

     1080 // Finitizerthime.

     1080 // F 1640-71 Verter Allocates a coObjectStruct\_t block in the coObjectNeep array. 1890 \* Varemaining pointer to the object info <u>struct</u>. 1811 \* Object can be semaphere, parket, message Oceae, event 1897 \* (verturn Pointer to the allocated coObjectStruct\_t, MUL if failed. 1894 \* Varemainter Structure (Structure). raction free stors 1054 \* \pre 1055 \* 1056 \* \post 1057 \* MCUXpresso IDE - Quickstart Panel Create or import a project 🕲 Installed SDRs 🗇 Properties 🛱 Console 🕫 🖺 Problems 🚯 Memory 🛞 Debugger Console 🐵 Instruction Trace 🚥 Power Measurement Tool 📓 SWO Trace Config 7 In the second second s Second second second second second second second second second second second second second second second second second second second second second second second second second second second second second second second second second seco SEGGER J-Link GDB Server V6.42b - Terminal output channel Che Che Debug Writable Smart Insert 1041:1
  - → MCUXpresso IDE after starting the debug process.

#### Flash the software

- 1. Connect the PAN4620 evaluation board to the PC.
- 2. Click the Debug icon  $\frac{4}{7}$  (1).

| workspace - frdmkw41z_wireless_examples_thread_router                                                                                                    | _eligible_device_freetox/framework/OSAbstraction/Source/fsl_os_abstraction_free_ttos.c - MCUXpresso IDE                                                                                                    |                       |
|----------------------------------------------------------------------------------------------------|----------------------------------------------------------------------------------------------------|-----------------------|
| File Edit Source Refactor Navigate Search Project                                                                                                    | ConfigTools Run Window Help                                                                                                    |                       |
|                                                                                                    | タイト  第三日  ●・                                                                                                    | Quick Access          |
| De Deal OF # Day . P. Days                                                                                                    |                                                                                                    | 14 T T T              |
|                                                                                                    |                                                                                                    |                       |
|                                                                                                    | <ul> <li>Informatic wireless examples, thread jourg-greater international control of the second second</li></ul> |                       |
| Contraction of the second second seco | <ul> <li>a gr ramwa 12 wrietes, examples, mread_outer_engible_device_freenos.au</li> </ul>                                                                                                    |                       |
| P Co Flash                                                                                                    | <ul> <li>Inread #1 5/005 (suspended: breakpoint)</li> </ul>                                                                                                    |                       |
| i Gradiad Ib                                                                                                    | = main() at 15_05 abstraction_mee_ntos.cl.D41 0x42914                                                                                                    |                       |
| FunctionLib                                                                                                    | wij arm-none-eaoi-gob (8.1.0.20130315)                                                                                                    |                       |
| n 🕞 GHO                                                                                                    |                                                                                                    | 10.0                  |
| Es Keyboard                                                                                                    | Welcome (a tsi_xcvr_trim.c al tsi_os_abstraction_tree_ntos.c % (a) port.c (a router_eligible_device_app.c (a queue.c                                                                                                    |                       |
| v 😁 LED                                                                                                    | 1037 OSA_TASK_DEFINE(startup_task, gMainThreadPriority_c, 1, gMainThreadStackSize_c, 0) ;                                                                                                    |                       |
| o 💩 Lists                                                                                                    | 1038 int main (void)                                                                                                    |                       |
| b CowPower                                                                                                    | 1039 (<br>104) // Taitialing W() alash #/                                                                                                    |                       |
| b Ger MemManager                                                                                                    | 1000 / Initiatize not clock /                                                                                                    |                       |
| Messaging                                                                                                    | 1942 OSA Task(restr(OSA TASK(startun task), NULL):                                                                                                    |                       |
| 🕫 👺 ModuleInfo                                                                                                    | 1043 vTaskStartScheduler():                                                                                                    |                       |
| MWSCoexistence                                                                                                    | 1044                                                                                                    |                       |
| P 😁 NVM                                                                                                    | 1845 return 0;                                                                                                    |                       |
| <ul> <li>OSAbstraction</li> </ul>                                                                                                    | 1946 }                                                                                                    |                       |
| Interface                                                                                                    | 1847                                                                                                    |                       |
| + 2b Source                                                                                                    | 1043= /*                                                                                                    |                       |
| Isl_os_abstraction_free_rtos.c                                                                                                    | 1949 * (brief Allocates a osubjectstruct t block in the osubjectheap array.                                                                                                    |                       |
| - Reals                                                                                                    | 1050 - Quarantini pointer to the object into Sirvay.                                                                                                    |                       |
|                                                                                                    | 1052 * Vreturn Pointer to the allocated ostbietStruct t NUL if failed                                                                                                    |                       |
| 🙂 Quic 🕪 Glob 🕬 Varia 🎭 Brea 📴 Outli 🦈                                                                                                    | D 1053 *                                                                                                    |                       |
|                                                                                                    | 1054 * \pre                                                                                                    |                       |
|                                                                                                    | · 1055 *                                                                                                    | 13                    |
| MCUXpresso IDE - Quickstart Panel                                                                                                    | 1056 * \post                                                                                                    |                       |
| Project: frdmkw41z_wireless_examples_thread_router.                                                                                                    | 1057.*                                                                                                    |                       |
| - Create or import a project                                                                                                    | · · · · · · · · · · · · · · · · · · ·                                                                                                    | •                     |
|                                                                                                    | Sinstalled SDKs 🖾 Properties 🖵 Console 💷 😤 Problems 👖 Memory 🔞 Debugger Console 🛸 Instruction Trace 🚥 Power Measurement Tool 🏬 SWO Trace Config                                                                                                    |                       |
| New project_                                                                                                    |                                                                                                    | 1. ET 10 40 40 - PT - |
| Import SDK example(s)                                                                                                    | frdmkw41z wireless examples thread router eligible device freetos ILink Debug (GD8 SEGGER Interface Debugging) frdmkw41z wireless examples thread router eligible device freeto                                                                                                    | saxf                  |
| Import project(s) from file system                                                                                                    | INCUXpresso Semihosting Telnet console for 'frdmkwilz wireless examples thread router eligible device freertos JLink Debug' started on po                                                                                                    | rt 54915 @ 127.0.0.11 |
| * Build your project                                                                                                    |                                                                                                    |                       |
| and Jon Project                                                                                                    | SEGGER J-Link GDB Server V6.42b - Terminal output channel                                                                                                    |                       |
| Build                                                                                                    |                                                                                                    |                       |
| Clean                                                                                                    |                                                                                                    |                       |
| - Debug your project                                                                                                    |                                                                                                    |                       |
| - octoby your project                                                                                                    |                                                                                                    |                       |
| 👥 🎋 Debug 🛛 🚺                                                                                                    |                                                                                                    |                       |
| Terminate, Build and Debug                                                                                                    | * *                                                                                                    |                       |
| O NXP MKW417512004 (Indexinad1a freetos)                                                                                                    | Writable Smart Insert 1041:1                                                                                                    |                       |

- → The software will be flashed with the onboard J-Link-OB-SAM3U128 to the PAN4620 module. Wait till this process is finished.
- 3. Click the Start icon ▶ (2) in the toolbar, to run the application on the PAN4620 evaluation board.

| Cor           | nect to target: MKW41Z5                                                                        | 12xxx4                |      |        |                |
|---------------|------------------------------------------------------------------------------------------------|-----------------------|------|--------|----------------|
| 2 1           | robes found. Select the probe t                                                                | o use:                |      |        |                |
| Av            | ailable attached probe                                                                         | S                     |      |        |                |
|               | Name                                                                                           | Serial number/ID      | Туре | Manufa | IDE Debug Mode |
|               | J-Link-OB-SAM3U128                                                                             | 483062632             | USB  | SEGGER | All-Stop       |
| R             | J-Link-OB-SAM3U128                                                                             | 483062634             | USB  | SEGGER | All-Stop       |
|               |                                                                                                |                       |      |        |                |
| Sup           | ported Probes (tick/untick to en<br>MCLIXpresso IDE LinkServer (in                             | nable/disable)        |      |        |                |
|               | P&E Micro probes                                                                               | c. civisis-bAr) probe | - 5  |        |                |
|               | SEGGER J-Link probes                                                                           |                       |      |        |                |
| Pro           | be search options                                                                              |                       |      |        |                |
|               |                                                                                                |                       |      |        |                |
| V<br>V<br>Prc | MCUXpresso IDE LinkServer (in<br>P&E Micro probes<br>SEGGER J-Link probes<br>be search options | c. CMSIS-DAP) probe   | 25   |        |                |

## 4.7 Using Test Tool 12

Another way to flash a previously written program to the PAN4620 device is the **Test Tool 12** provided by NXP.

The following requirements must be met:

- ✓ NXP account
  - 1. Go to NXP website (www.nxp.com).
  - 2. Search for Test Tool for Connectivity Products.
  - 3. Accept the Agreement for the Test Tool.
  - 4. Sign in on NXP website.
  - 5. Download and install the Test Tool on the PC.

#### Starting the Test Tool 12

- 1. Connect the PAN4620 ETU device to the PC.
  - → After windows driver installation the device with COM port will show up in window Command Console (1).

| •                |
|------------------|
| penSDA or JLink. |
|                  |
|                  |

2. Click on the tab Firmware Loader (2).

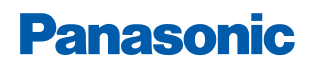

3. Select the preferred J-Link device in the list (1).

The label on the bottom of the PAN4620 ETU device will give the Segger J-Link ID of the board, which can be found in the mentioned list.

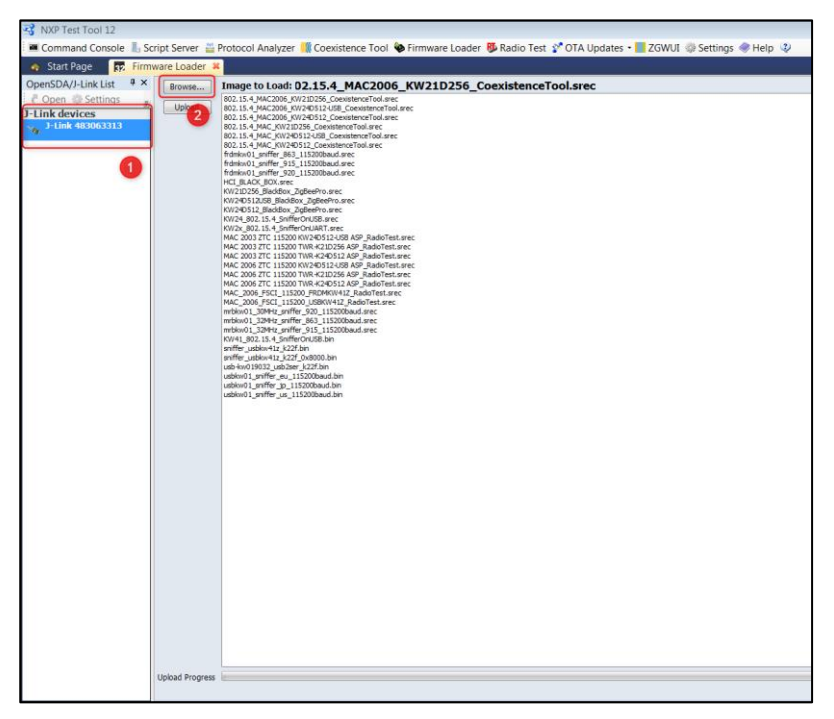

- 4. Click **browse** (2).
- 5. Navigate to the file, which should be flashed on the PAN4620 ETU device. The file must be in \*.srec or in \*.bin format.

| ন্ট্র Select an *.srec or a *.bin file                                                                                                    | <b></b>                    |
|----------------------------------------------------------------------------------------------------|----------------------------|
| G v 🖡 « 3_Demos 🕨 #2 - PAN4620 - Thread - RouterEligableDevice 🔹 4 🐙 #2                                                                                                    | - PAN4620 - Thread 🔎       |
| Organisieren - Neuer Ordner                                                                                                    | 🛚 🔹 🗌 📀                    |
| A Name                                                                                                    | Änderungsdatum             |
| frdmkw41z_wireless_examples_thread_router_eligible_device_freertos.bin                                                                                                    | 06.02.2019 11:56           |
| A Control Control of Control of C |                            |
| 🖕 Anna ( 1. anna) 🗮                                                                                                    |                            |
| · manager comme                                                                                                    |                            |
| In the other                                                                                                    |                            |
| 6.00x                                                                                                    |                            |
| a tarrente                                                                                                    |                            |
| 1 m                                                                                                    |                            |
|                                                                                                    |                            |
| · · ·                                                                                                    | 4                          |
| Dateiname: frdmkw41z_wireless_examples_thread_router_eligible_device_fre V                                                                                                    | d or Bin files (*.srec;: • |
| Öffner                                                                                                    | n 🔻 Abbrechen              |

There are two options: The first option is to generate the mentioned files in an Integrated Development Environment (IDE) like IAR Embedded Workbench or MCUXpresso from NXP. The second option is to use some of the already generated files that are available in the NXP SDK (see folder path: SDK\_2.2.0\_FRDM-KW41Z\_16\_01\_2019 > tools > wireless > binaries).

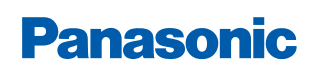

1. Click Upload (1).

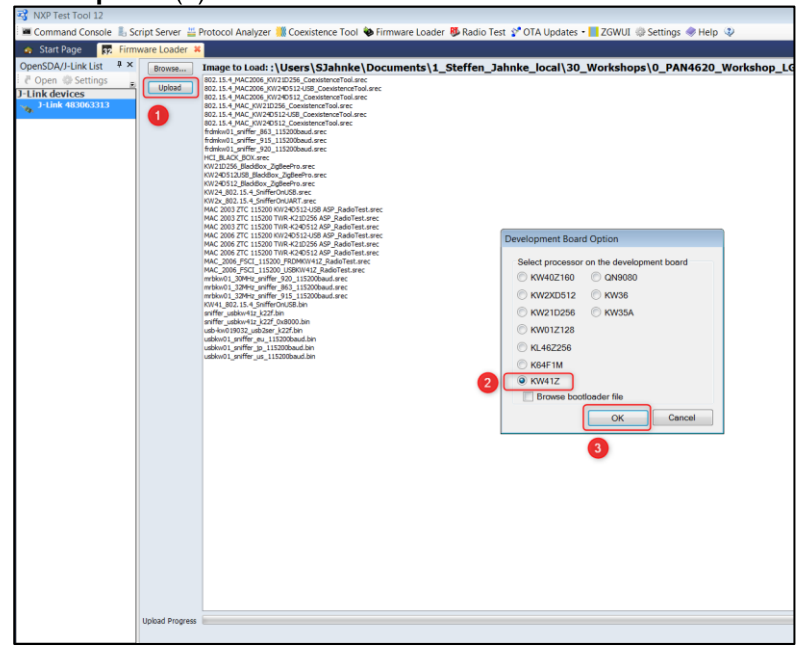

- 2. Select the controller **KW41Z** (2), which is used on PAN4620 device.
- 3. Click **OK** (3).
  - → The Test Tool 12 will flash the program to the PAN4620.
  - → Now the previously written application can be evaluated and used.

Next to the Firmware Loader option, the NXP Test Tool 12 comes with additional functions like a Protocol Analyzer, a Radio Test or an OTA (Over The Air) Update section. For more information about the Test Tool see "Freescale Test Tool User's Guide".

### 4.8 Using Thread Example Application

Flash at least two of the PAN4620 evaluation boards with the software

(frdmkw41z\_wireless\_examples\_thread\_router\_eligible\_device\_freertos)
mentioned in the MCUXpresso section.

- 1. Open two terminal programs like **HTerm** and connect to the COM ports of both nodes. Use the serial configurations for the nodes (like the figures below will show).
- 2. On the first node enter the command thr create and press Enter.

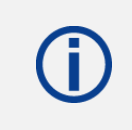

Take care that there is always the **CR-LF** option selected at the menu **send on enter** in the section **Input control** of **HTerm** or similar terminal programs.

→ Wait till the node has created the Thread network (here with the ID 0xc26d).

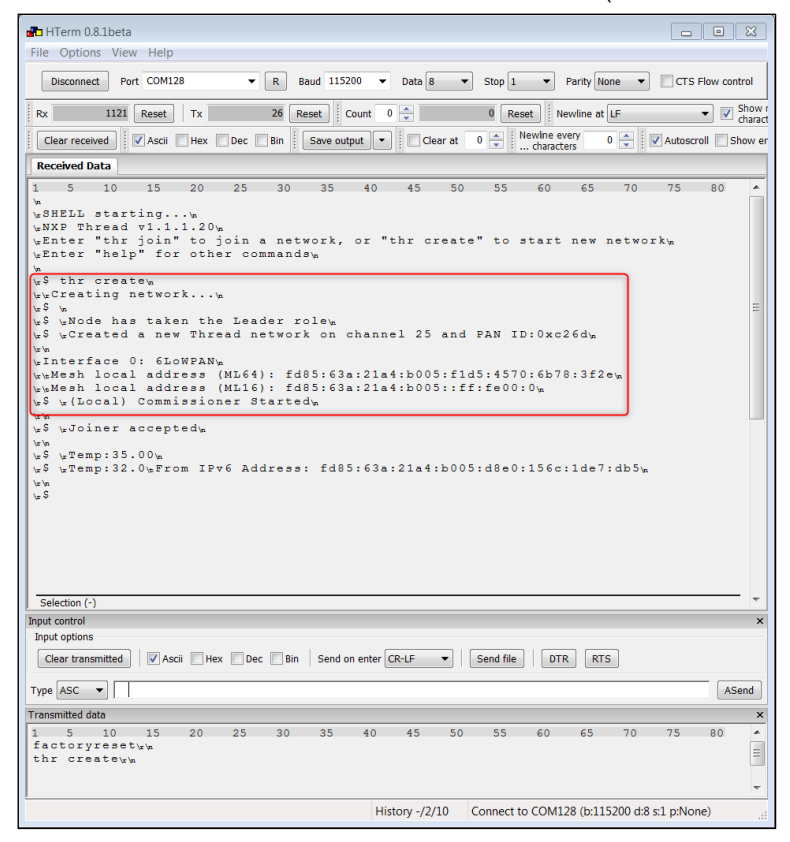

- 3. On the second node enter the command thr join and press Enter
  - ➔ The node will search for existing Thread networks (RGB LED5 will change colors fast) and connect to the previously created network automatically.

| 🚰 HTerm 0.8.1beta                                                               |                                        |
|---------------------------------------------------------------------------------|----------------------------------------|
| File Options View Help                                                          |                                        |
| Disconnect Port COM111   R Baud 115200  Data 8  Stop 1  Parity None             | CTS Flow control                       |
| Rx 882 Reset Tx 24 Reset Count 0 🔹 0 Reset Newline at LF                        | <ul> <li>Show r<br/>charact</li> </ul> |
| Clear received Ascii Hex Dec Bin Save output • Clear at 0 - Newline every 0 - V | Autoscroll 📃 Show er                   |
| Received Data                                                                   |                                        |
| 1 5 10 15 20 25 30 35 40 45 50 55 60 65 70                                      | 75 80 ^                                |
| <pre>UNET starting</pre>                                                        | L'm.                                   |
| w\$ thr joinw                                                                   |                                        |
| wwJoining networkw                                                              |                                        |
| w\$ wCommissioning successfulw                                                  | =                                      |
| w\$ wAttached to network with PAN ID: 0xc26d w                                  |                                        |
| Ww                                                                              |                                        |
| \s\$ \sTemp:32.00\s<br>\s\$                                                     |                                        |
|                                                                                 |                                        |
|                                                                                 |                                        |
|                                                                                 |                                        |
|                                                                                 |                                        |
|                                                                                 |                                        |
|                                                                                 |                                        |
|                                                                                 |                                        |
|                                                                                 |                                        |
| Selection (-)                                                                   |                                        |
| Input control<br>Input cotions                                                  | ×                                      |
| Clear transmitted Ascii Hex Dec Bin Send on enter CR-LF  Send file DTR RTS      |                                        |
| Type ASC                                                                        | ASend                                  |
| Transmitted data                                                                | x                                      |
| 1 5 10 15 20 25 30 35 40 45 50 55 60 65 70<br>factoryresetym                    | 75 80 -                                |
| thr joinww                                                                      | =                                      |
|                                                                                 | -                                      |
| History -/2/10 Connect to COM111 (b:115200 d:8 s:                               | p:None)                                |

- 4. Press **SW2** on both PAN4620-ETU nodes, to change the color of the RGB LEDs on both nodes.
  - → Thread network is working.
- 5. Press the button SW3.
  - ➔ Everything within the software is prepared and implemented to exchange the measured temperature between the nodes.

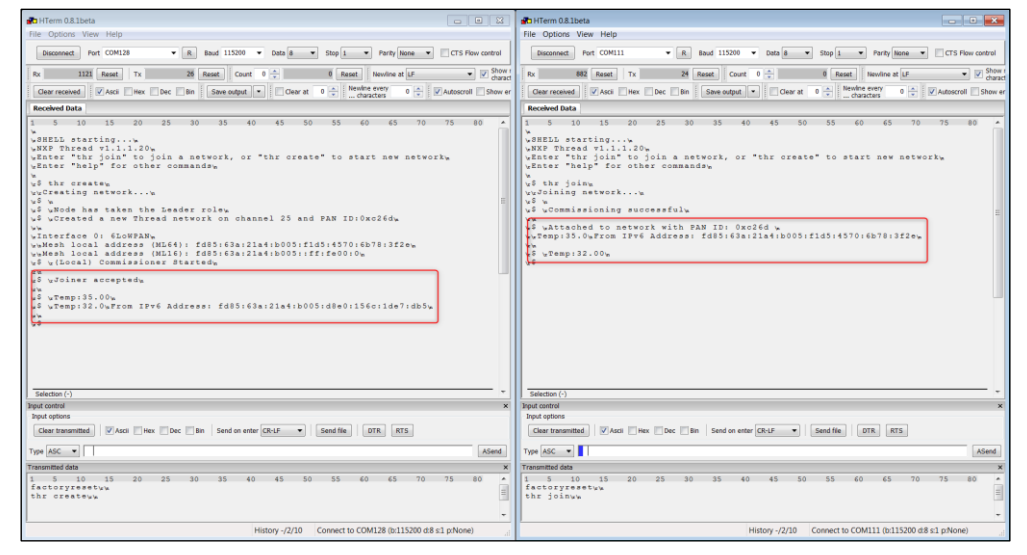

Get more information about the possibilities and commands, in Thread networks, with the commands help and help thr.

# (j)

Please note that there is no thermistor mounted on the PAN4620-ETU. Just the software is prepared for this use case. To measure a correct temperature, it is recommended, to use the "thermistor measuring circuit" shown in "FRDM-KW41Z Freedom Development Board User's Guide" (chapter "Thermistor").

The chosen Thread software example gives additionally the possibility, to use touch sensitive inputs on the Pins "PTC16 (TSI0\_CH4)" and "PTC17 (TSI0\_CH5)". If PAN4620 evaluation board is delivered with already mounted pin headers for "JP2" and "JP5", notice that these inputs can detect the human body by contact and affect the software.

## 5 Restricted Use

#### 5.1 Life Support Policy

This Panasonic Industrial Devices Europe GmbH product is not designed for use in life support appliances, devices, or systems where malfunction can reasonably be expected to result in a significant personal injury to the user, or as a critical component in any life support device or system whose failure to perform can be reasonably expected to cause the failure of the life support device or system, or to affect its safety or effectiveness.

Panasonic customers using or selling these products for use in such applications do so at their own risk and agree to fully indemnify Panasonic Industrial Devices Europe GmbH for any damages resulting.

#### 5.2 Restricted End Use

This Panasonic Industrial Devices Europe GmbH product is not designed for any restricted activity that supports the development, production, handling usage, maintenance, storage, inventory or proliferation of any weapons or military use.

Transfer, export, re-export, usage or reselling of this product to any destination, end-user or any end-use prohibited by the European Union, United States or any other applicable law is strictly prohibited.

## 6 Appendix

## 6.1 Ordering Information

#### Variants and Versions

| Order Number | Brand Name  | Description          | MOQ   |
|--------------|-------------|----------------------|-------|
| ENWC9B01AQEF | PAN4620-ETU | USB Evaluation Board | 1     |
| ENWC9B01A1EF | PAN4620     | PAN4620 Module       | 1 500 |

#### 6.2 Contact Details

#### 6.2.1 Contact Us

Please contact your local Panasonic Sales office for details on additional product options and services:

For Panasonic Sales assistance in the **EU**, visit <u>https://eu.industrial.panasonic.com/about-us/contact-us</u> Email: <u>wireless@eu.panasonic.com</u>

For Panasonic Sales assistance in **North America**, visit the Panasonic website "Sales & Support" to find assistance near you at <u>https://na.industrial.panasonic.com/distributors</u>

Please visit the **Panasonic Wireless Technical Forum** to submit a question at <a href="https://forum.na.industrial.panasonic.com">https://forum.na.industrial.panasonic.com</a>

#### 6.2.2 Product Information

Please refer to the Panasonic Wireless Connectivity website for further information on our products and related documents:

For complete Panasonic product details in the **EU**, visit <u>http://pideu.panasonic.de/products/wireless-modules.html</u>

For complete Panasonic product details in **North America**, visit <u>http://www.panasonic.com/rfmodules</u>